# 液晶显示器使用说明书 TFTLCGINSTRUCTION MANUAL

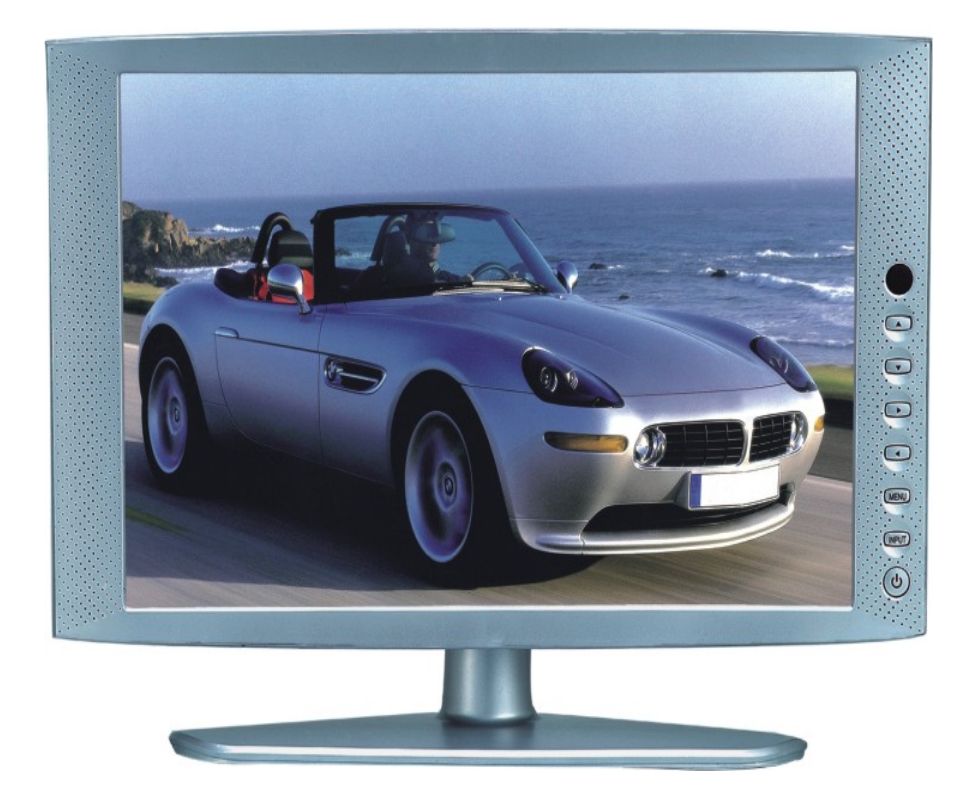

简体中英文说明书

|       | $\vdash$ $\checkmark$    |
|-------|--------------------------|
| •     | 安全指南                     |
| <br>• | 附件2                      |
|       | 面板控制与端子接口3               |
| 四.    | 液晶电视与各种信号的连接3            |
| 五.    | <b>OSD</b> 的基本调整 ······5 |
| 六.    | PC 显示模式 ······9          |
| 七.    | VGA 连接模式 ······9         |
| 八.    | 遥控器说明10                  |
| 九.    | 产品规格13                   |
| ┿.    | 故障维修14                   |
|       | · 视频摄像头······15          |

目录

# 一.安全指南

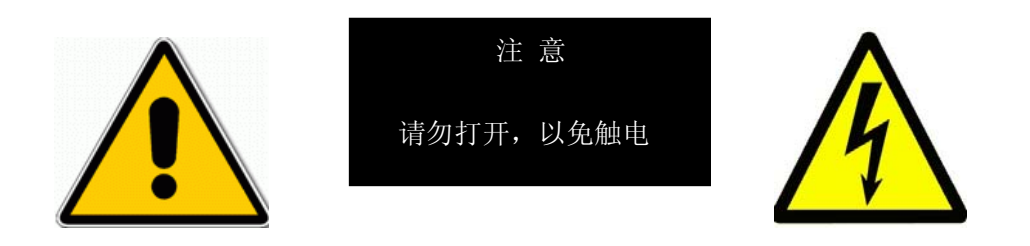

### 重要注意事项

本机内有高压,非专业人员请勿打开机壳以免触电。不正确的使用方法可能会导致触电或 火灾事故。为防止发生危险情况,请在安装,使用和清洁本机时遵守指示进行。为确保你的安 全及延长彩色液晶电视的使用寿命,请在使用前仔细阅读下述安全注意事项。

- •在使用本机前,必须阅读并理解所有使用指示。
- •必须严格遵守本机及其使用说明书上的警告指示。
- •操作时必须遵照所有使用说明。
- •请勿使用制造商没有推存的附设装置,不恰当地使用附设装置可能会发生意外情况。
- 使用彩色液晶电视所配的电源适配器。在把 AC 电源线连接到电源插座之前,请检查所适配器是否符合供应条件。
- •请勿自行维修本机,由于本机内有高压装置会对人体或电视本身造成各种危害。
- •若要将本机挂装上或吊装在天花板上,请按照制造商推存的方法进行安装。
- 清洁本机前,拔下电源插头请使用略湿的抹布清洁,清洁时请勿使用液体清洁剂或喷雾清洁剂。
- •长时间不使用本机时,请拔出交流电源插头。
- •不要将本机置于阳光直照。

## 二、附件

- 1. 说明书 (X1)
- 2. 保修卡 (X1)
- 3. 电源适配器 (X1)
- 4. 交流电源线 (X1)
- 5. AV 视频线 (X1)
- 6. AV 音频线 (X1)
- 7. PC 音频线 (X1)
- 8. 红外线遥控器 (X1)
- 9. 电池 (X1)

# 三. 面板控制与端子接口

1. 示意图

|                                    |                                 |   |   |   |     | MENU | INPUT | 0   |
|------------------------------------|---------------------------------|---|---|---|-----|------|-------|-----|
| 7                                  | 6                               |   |   |   |     |      | • 2   | • 1 |
| <ul><li>★</li><li>2. 控制说</li></ul> | 明                               | 5 |   | 4 |     | 3    | 2     | 1   |
| 1 电源开关                             | <pre></pre>                     |   |   |   |     |      |       |     |
| 2 功能转换                             | $\langle INPUT \rangle$         |   |   |   |     |      |       |     |
| 3 菜单〈M                             | $ $ ENU $\rangle$               |   |   |   |     |      |       |     |
| 4音量减小                              | $\langle \text{VOL} - \rangle$  |   |   |   |     |      |       |     |
| 5音量增大                              | $\langle VOL + \rangle$         |   |   |   |     |      |       |     |
| 6 频道减小                             | $\langle \mathrm{TV} - \rangle$ |   |   |   |     |      |       |     |
| 7 频道增大                             | $\langle TV+\rangle$            |   |   |   |     |      |       |     |
| 3. 端子接                             | 口说明                             |   |   |   |     |      |       |     |
| 1. 示意图                             |                                 |   |   |   |     |      |       |     |
|                                    | <b>1</b> 3                      | • | • | 6 | 0   | ••   |       | 0   |
| <b>*</b> 1                         | $\frac{\mathbf{v}}{2}$          | 3 | 4 | 5 | 6 7 | 8    |       | 9♥  |

接口说明

- 1: 液晶电视的电源输入端子, 直流 12V。
- 2: DB15VGA 端子, 接驳计算机的模拟 RGB 信号。
- 3: S 视频输入端子, 接驳外部 AV 设备的 S 视频信号。
- 4: 复合视频输入端子,接驳外部 AV 设备的视频信号。
- 5: 音频输入端子 L/R, 接驳外部 AV 设备的音频信号。
- 6: 音频输入端子 L/R, 接驳计算机的声卡
- 7: 音频输入端子 L/R, 接驳外置扬声器;
- 8: 75ΩANT, 接驳有线电视信号。

### 四. 液晶电视与各种信号的连接

(一) 接驳计算机信号

将液晶电视与计算机连接,便可以享受到更清晰逼真的画面和声音。

连接步骤:

- 确认液晶电视和计算机的电源已关闭。
- 将 D 型 15PIN 的 VGA 接口连接到计算机的 VGA 视频接口上,将另一端连接到液晶电视的 视频输入口,并拧紧螺丝。
- 将 12 V 电源适配器接到液晶电视的电源输入口,另一端接交流 220V 电源。
- 先打开液晶电视的电源,然后打开计算机电源。
- 将与计算机相连的液晶电视的输入显示模式用面板或遥控器上的 INPUT 键设置为计算机模式。
- 可以使用面板上或遥控器上的 VOL+/VOL—直接调整音量,用遥控器上的 MUTE 键静音。
- 可以使用面板上或遥控器上的 POWER 键关闭液晶电视。
- 本液晶电视可支持分辨率如表(一)所示,不在表中所示的分辨率,液晶电视将不能正常显示。

| 分辨率          | 640*480       | 800*600       | 1024*768      | 1280*1024     | 1440*900 |
|--------------|---------------|---------------|---------------|---------------|----------|
| 行 场<br>(KHZ) | 31. 46-37. 50 | 37. 88-46. 88 | 48. 36-60. 02 | 63. 98-79. 98 | 56. 75   |
| 场频<br>(KHZ)  | 60-70         | 60-75         | 60-75         | 60-75         | 60       |

表(一)

(二)接驳外围 AV 设备(复合视频, S 视频)

连接步骤:

- 确认液晶电视和外部 AV 设备的电源已关闭。
- 将信号线从外部 AV 设备的 S 视频或 AV 视输出端子连接到液晶电视的对应端子上。
- 将音频连接线从外部 AV 设备连接到液晶电视的音频端子上。
- 先打开液晶电视的电源, 然后打开 AV 设备电源。
- 将本液晶电视的输入显示模式用面板或遥控器上的 INPUT 键设置为 S-Video 显示模式或 CVBS (AV)显示模式。
- 可以使用面板上或遥控器上 VOL+/VOL-直接调整音量,用遥控器上的 MUTE 键静音。
- 可以使用面板上或遥控器上的 POWER 键关闭液晶电视。

(三) 接驳电视信号

连接步骤:

- 确认液晶电视的电源已关闭:
- 将有线电视信号线连接到液晶电视对应的 75 Ω ANT 端子上:
- 打开液晶电视的视频输入模式用面板或遥控器上的 INPUT 键设置为电视模式,并打开菜单进行电视台的自动搜台(第一次接受电视信号);
- 可以使用面板上或遥控器上的 VOL+/VOL-直接整接音量,用遥控器上的 MUTE 键静音;
- 可以使用面板上或遥控器上的 POWER 键关闭液晶电视。

# 五. OSD 的基本调整

(一) PC 模式下的 0SD 调整

- 1、按下 MENU 键即可调出 OSD 菜单。
- 2、按上下键,可选择不同的子菜单,共六类子菜单。
- 3、按左右键,进入子菜单。

表(二)

| 」 功能 | 屏幕显示                                                                                                    | 备注                                                                                                    |
|------|----------------------------------------------------------------------------------------------------|----------------------------------------------------------------------------------------------------|
| 电脑   | N     N     N </td <td>1、在主菜单下,选择进入电脑菜<br/>单<br/>2、依据菜单提示信息调整对应选<br/>项<br/>3、再按右键进入下一项设置<br/>4、选定后离开退出"电脑"选单</td>                                                                                                    | 1、在主菜单下,选择进入电脑菜<br>单<br>2、依据菜单提示信息调整对应选<br>项<br>3、再按右键进入下一项设置<br>4、选定后离开退出"电脑"选单                               |
| 声音   | ★ ○ ○ ○ ○ ○ ○ ○ ○ ○ ○ ○ ○ ○ ○ ○ ○ ○ ○ ○                                                                                                    | <ol> <li>1、在主菜单下,选择进入声音菜单</li> <li>2、依据菜单提示信息调整对应选项</li> <li>3、再按右键进入下一项设置</li> <li>4、选定后离开退出"声音"选单</li> </ol> |
| 功能   | <ul> <li>→</li> <li>→</li></ul> | 1、在主菜单下,选择进入功能菜<br>单<br>2、依据菜单提示信息调整对应选<br>项<br>3、再按右键进入下一项设置<br>4、选定后离开退出"功能"选单                               |
| 菜单   | <ul> <li>○</li> <li>○</li></ul> | <ol> <li>1、在主菜单下,选择进入菜单</li> <li>2、依据菜单提示信息调整对应选项</li> <li>3、再按右键进入下一项设置</li> <li>4、选定后离开退出选单</li> </ol>       |
| 自动调整 | 自动调整                                                                                                    | 包括自动校正相位、时钟、水平<br>位置,出现提示                                                                                      |

| 无信号                                                                                                    | NO SYNC                                                                                                    | 无 VGA 信号时,出现提示信息                                                                                                    |
|----------------------------------------------------------------------------------------------------|----------------------------------------------------------------------------------------------------|----------------------------------------------------------------------------------------------------|
| <ul> <li>(二)、AV, S-VIDEO, Y</li> <li>1、按下 ENTER 键可调出</li> <li>2、按左/右键选择不同的</li> <li>3、按下键,进入子菜单</li> <li>选择功能</li> </ul> | PBR 模式下的 OSD 调整:<br>OSD 菜单。<br>的子菜单, 共五类子菜单<br>, 详细调节如表(三)<br>屏幕显示                                                                                                    | <u>备注</u><br>1. 在主菜单下,选择进入图像<br>菜单。<br>2. 依据菜单提示信息调整对应                                                                  |
| 图像                                                                                                    | 兆 度<br>6 7 7 7 7 7 7 7 7 7 7 7 7 7 7 7 7 7 7 7                                                                                                    | 选项。<br>3. 再按下键进入下一项设置<br>4. 先定后离开退出"图像"选<br>单。                                                                          |
| 声音                                                                                                    | <ul> <li>○</li> <li>○</li></ul> | <ol> <li>1、在主菜单下,选择进入声音菜单。</li> <li>2、依据菜单提示信息调整对应选项。</li> <li>3、再按下键进入下一项设置</li> <li>4、选定后离开退出"声音"选单。</li> </ol>       |
| 菜单                                                                                                    | <ul> <li>○</li> <li>○</li></ul> | <ol> <li>1、在菜单下,选择进入菜单。</li> <li>2、依据菜单提示信息调整对应选项。</li> <li>3、再按 MENU 键进入设置项或下一项设置</li> <li>4、选定后离开退出"菜单"选单。</li> </ol> |

### (三) TV 模式的 OSD 调整

### 1、按下 ENTER 键可调出屏菜单。

- 2、按左/右键,可选择不同的子菜单,共五类子菜单
- 3、按下键,进入子菜单,详细调节如表(四)

| 选择功能 | 屏幕显示                                                                                                    | 备注                                                                                                    |
|------|----------------------------------------------------------------------------------------------------|----------------------------------------------------------------------------------------------------|
| 图像   | <ul> <li>○</li> <li>○</li></ul> | <ol> <li>1、在主菜单下,选择进入图像菜单。</li> <li>2.依据菜单提示信息调整对应选项。</li> <li>3、再按下键进入下一项设置</li> <li>4、选定后离开退出"图像"选单。</li> </ol>       |
| 声音   | <ul> <li>◆ ● ● ● ● ● ● ● ● ● ● ● ● ● ● ● ● ● ● ●</li></ul>                                                                                                    | <ol> <li>1、在主菜单下,选择进入声音菜单。</li> <li>2、依据菜单提示信息调整对应选项。</li> <li>3、再按下键进入下一项设置</li> <li>4、选定后离开退出"声音"选单</li> </ol>        |
| 电视   | <ul> <li>●</li> <li>●</li> <li>▲</li> <li>□</li> <li>■</li> <li>■</li></ul> | <ol> <li>1、在主菜单下,选择进入电视菜单。</li> <li>2、依据菜单提示信息调整对应选项。</li> <li>3、再按下键进入下一项设置</li> <li>4、选定后离开退出"电视"选单</li> </ol>        |
| 功能   | <ul> <li>○</li> <li>○</li></ul> | 1、在主菜单下,选择进入功能菜<br>单<br>2、依据菜单提示信息调整对应选<br>项<br>3、再按右键进入下一项设置<br>4、选定后离开退出"功能"选单                                        |
| 菜单   | <ul> <li>○</li> <li>○</li></ul> | <ol> <li>1、在菜单下,选择进入菜单。</li> <li>2、依据菜单提示信息调整对应选项。</li> <li>3、再按 MENU 键进入设置项或下一项设置</li> <li>4、选定后离开退出"菜单"选单。</li> </ol> |

| 详细调 | 节如表 | (五) |
|-----|-----|-----|
| 1   |     |     |

| 1. 对比度   | TV 模式下,按左右键调整对比度    |
|----------|---------------------|
| 2. 亮度    | TV 模式下,按左右键调整亮度     |
| 3. 饱和度   | TV 模式下,按左右键调整饱和度    |
| 4. 清晰度   | TV 模式下,按左右键调整清晰度    |
| 5. 色温    | TV 模式下,按左右键调整色温     |
| 6. 图像模式  | TV 模式下,按左右键调整图像模式   |
| 7. 静音    | TV 模式下,按左右键调整静音开关   |
| 8. 音量    | TV 模式下,按左右键调整音量     |
| 9. 自动搜台  | TV 模式下,按左右键调整自动搜台   |
| 10. 节目号  | TV 模式下,按左右键调整节目号    |
| 11. 彩色制式 | TV 模式下,按左右键调整彩色制式   |
| 12. 伴音制式 | TV 模式下,按左右键调整伴音制式   |
| 13. 跳跃   | TV 模式下,按左右键调整跳跃开关   |
| 14. 手动制式 | TV 模式下,按左右键调整是否手动制式 |
| 15. 微调   | TV 模式下,按左右键调整微调     |
| 16. 时钟制式 | TV 模式下,按左右键调整时钟制式   |
| 17. 蓝屏   | TV 模式下,按左右键调整蓝屏     |
| 18. 水屏位置 | TV 模式下,按左右键调整菜单水屏位置 |
| 19. 垂直位置 | TV 模式下,按左右键调整菜单垂直位置 |
| 20. 显示时间 | TV 模式下,按左右键调整菜单显示时间 |
| 21. 透明度  | TV 模式下,按左右键调整菜单透明度  |
| 22. 信息   | TV 模式下,按左右键查看当前状态   |
| 23. 复位   | TV 模式下,按左右键进行复位设置   |

备注

1. 自动调整(限PC模式下)

包括自动校正相位、时钟、水平位置和垂直位置。

2. 语言

选择显示菜单所需用的语言,用户可选择英文和中文或其它语言。

锐利度

调整分辨率时图像边缘锐度

3. 信号选择

选择当前输入信号种类: PC 模式 (RGB 模拟信号)、AV 模式 (视频信号)、S-VIDEO (S 端子信号)、 TV 模式 (电视信号)

4. 自动搜台(限 TV 模式下)

搜索当前电视信号中电视频道并保存下来。

|            |             |             | 亚小浜八水      |                   |        |  |
|------------|-------------|-------------|------------|-------------------|--------|--|
| Resolution | H-Frequency | V-Frequency | Pixel Rate | Standard Type     | Remark |  |
| 分辨率        | 行频(KHz)     | 场频 Hz       | 像素时钟 MHz   | 标准模式              | 备注     |  |
| 720x400    | 31. 47      | 70          | 28. 32     | VESA Standard     | DOS    |  |
| 640480     | 31. 46      | 60          | 25. 17     | Industry standard | VCA    |  |
| 040x480    | 31. 46      | 60          | 25. 17     | Industry standard | VUA    |  |
| 640×480    | 37. 50      | 72          | 31. 50     | VESA Standard     | VCA    |  |
| 040x480    | 37.86       | 75          | 31. 50     | VESA Standard     | VUA    |  |
|            | 37. 88      | 60          | 40. 00     | VESA Guidelines   |        |  |
| 800x600    | 46. 88      | 72          | 50. 00     | VESA Standard     | SVGA   |  |
|            | 48. 08      | 75          | 49. 50     | VESA Standard     |        |  |
|            | 48. 36      | 60          | 65. 00     | VESA Guidelines   |        |  |
| 1024+768   | 56. 48      | 70          | 75. 00     | VESA Standard     | XGA    |  |
| 1024x768   | 60. 02      | 75          | 78. 75     | VESA Standard     |        |  |
| 1280*1024  | 63. 981     | 60          | 80. 45     | VESA Guidelines   | SVCA   |  |
| 1280*1024  | 79.976      | 75          | 85. 41     | VESA Standard     | SAGA   |  |
| 1440*900   | 56. 7       | 60          | 90. 33     | VESA Guidelines   | WXGA+  |  |

表(六)显示模式表

# 七. VGA 连接模式

六. PC 显示模式

VGA 连接器及插针分配

| 表 (七)     |    |     |    |           |    |              |
|-----------|----|-----|----|-----------|----|--------------|
| VGA 输出连接器 | 插针 | 功能  | 插针 | 功能        | 插针 | 功能           |
|           | 1  | 红色  | 6  | 红色回路 (接地) | 11 | 未连接          |
|           | 2  | 白色  | 7  | 白色回路(接地)  | 12 | SDA(数据)      |
| VGA       | 3  | 蓝色  | 8  | 蓝色回路 (接地) | 13 | 水平同步         |
|           | 4  | 未连接 | 9  | 未连接       | 14 | 垂直同步         |
|           | 5  | 接地  | 10 | 接地(同步回路)  | 14 | SCL (DDC) 时钟 |

# 八. 遥控器说明

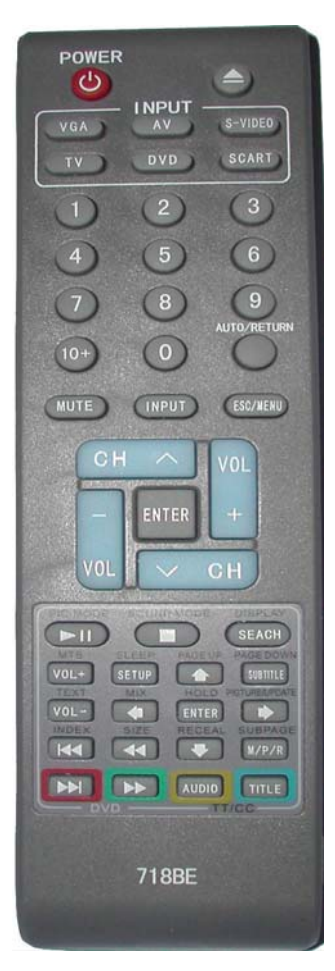

### 1. 文件说明

- 1. 介绍新规格遥控器的正确使用方法。
- 2. 使用范围

所有使用遥控器人员。

- 3. 资格与培训
- 4. 功能说明
- 4.1 新遥控器使用说明。
- 4.1.1 遥控器尺寸。

此遥控器俯视为长方型,灰色。

- 长\*宽\*高=186\*48\*17MM
- 4.1.2 按键分布 整个遥控器共有 47 个键,平行分布于遥控器正面。

4.2 各键功能说明

如图 1,以下内容,将按照按键从上到下,从左到右,顺序说明。

4.2.1 电源开关/POWER 键

打开或关闭显示器电源,使之进入工作或侍机模式。

4.2.2 出仓键

在 DVD 模式下,按下这个键,将使 DVD 中的碟片弹出仓,如果 DVD 中没有放入任何碟 片,则这个键无效。

4.2.3 VGA

按下此键,将使显示器直载进入 VGA 模式,如果当前模式为 VGA 模式,则此键无效。 4.2.4 AV

按下此键,将使显示器直载进入 AV 模式, 如果当前模式为 AV 模式, 则此键无效。

- 4.2.5 S-VIDEO 按下此键,将使显示器直载进入 S-VIDEO 模式,如果当前模式为 S-VIDEO 模式,则此键 无效。
- 4.2.6 TV

按下此键,将使显示器直载进入 TV 模式,如果当前模式为 TV 模式,则此键无效。

4.2.7 DVD

按下此键,将使显示器直载进入 DVD 模式,如果当前模式为 DVD 模式,则此键无效。

4.2.8 SCART

按下此键,将使显示器直载进入 SCART 模式,如果当前模式为 MP4 模式,则此键无效。

- 4.2.9 1~0数字键 1,在 TV 和 DVD 模式下,此键可用做频道,曲目或时间的选择。
- 42.10 10+

数字键 10+,在 TV 可用做频道选定的,在 DVD 模式下,此键可用做频道,曲目的选择。

4.2.11 AUTO/RETURN

在 VGA 模式下, 按下此键, 将自动调整到最佳显示模式, 在 TV 下有记忆返回功能。 4212 MUTE

静音键,在任何模式下,按下此键,将关闭或打开当前播放的任何声音。

4213 INPUT

模式切换键,按下此键打开信号源菜单,供用户选择信号源。

4.2.14 ESC

退出键,级退出当前显示的菜单,也可以做菜单键,显示的菜单,但按此键不能进入 子菜单。

4.2.15 riangle

菜单键,菜单向上选择。

4.2..16

菜单键,菜单向左选择,无菜单显示情况下,音量咸键。

- 4.2.17 NTER
- 菜单键,按此键,进入菜单,并做确认选择键。
- 4.2.18

菜单键,菜单向右选择,无菜单显示情况下,音量加键。

#### 4.2.19

菜单键,菜单向上选择。

#### 4.2.20 IC.MODE/PL/PA

图像模式切换键,按此键会显示 USER、SOFT 等图像模式。/播放/暂停键, DVD 模式下,如有任何碟片在播放或停止状态下,按下此键,则可使画面和声音暂停或继续播放。

#### 4.2.21 OUNT MODE/STOP

声音模式切换键/停止键,按此键会出现 MUSIC、STANDARD 等声音模式。在 DVD 模式下,如有任何碟片在播放或停止状态下,按下此键,按一次进停止恢复功能,并进入开机 LOGO,按此键两次,进入停止功能,并进入开机 LOGO。

#### 4.2.22 DISPLAY/SEARCH

显示功能,按下此键可以显示频道号、声音制式、图象显示此例等。/搜索播放(选时播放)功能,如有任何碟片在播放或暂停状态下,按此键则进入影片章节和时间选择。

#### 4.2.23 MTS/VOL+

丽音制式切换键,在 TV 模式下,按此键会显示 MONO 等声音制式,任意你选取。/ 音量加键,DVD 模式下,如有碟片在播放,按下此键,逐级增大当前播放音量。

#### 4.2.24 SLEEP/SETUP

睡眠模式,在 TV 模式下,按下此键可以选择你需要的时间自动关机。/DVD 模式下,按下此键,进入 DVD 菜单设置。

#### 4.2.25 PAGE UP/UP

图文向上翻页键,在TV模式下,进入图文后,按此键向上选择。/DVD菜单键,DVD 模式下,进入菜单后,按此键向上选择。

#### 4.2.26 PAGE DOWN/SUBTIT

图文向上翻页键,在TV模式下,进入图文后,按此键向上选择。/DVD菜单键,DVD 模式下,开关或切换不同语言字幕(当前播放的碟片必须有字幕)如没有字幕,则此 键无效。

#### 4.2.27 TEXT/VOL-

在 TV 模式下,按此键进入图文。/音量减键,DVD 模式下,如有碟片在播放,按下此键,逐级减小当前播放音量。

#### 4.2.28 MIX/LEFT

在 TV 模式下,按下此键 TEXT 与背景图象混合。/DVD 模式下,进入菜单后,按此键向左循环选择。

#### 4.2.29 HOLD/ENTER

在 TV 模式下,按此键锁定当前页面。/DVD 菜单键,DVD 模式下,进入菜单后,按 此键确认选择。

4.2.30 RIGHT

DVD 菜单键, DVD 模式下, 进入菜单后, 按此键向右循环选择。

#### 4.2.31 INDEX/PREV

索引键,在 TV 模式下,进入图文后,按下此键索引图文页面。/DVD 功能键,DVD 模式下,按此键选择前一个曲目,或前一个章节播放。如果碟片本身没有相应分段章 节或曲目,则此键无效或影片回到片头。

#### 4.2.32 SIZE/REV

图文缩放键,在TV模式下,进入图文后,按下此键可以缩小图文或放大图文。/DVD 功能键,快退键,如有任何碟片(声音)在播放,按下此键,影片快速倒退向之前播放的画面(声音)。

#### 4.2.33 RECEAL/DOWN

显示隐藏字符,在TV模式下,进入TEXT后,按下此键将显示你所隐藏字符。/DVD 模式下,进入菜单后,按此键向下循环选择。

#### 4.2.34 SUBPAGE/M/P/R

进入图文子页面。/菜单返回键,功能键,影碟菜单键,当打开 DVD 设置菜单时,做返回上一级菜单。或当前播放时,做菜单播放键。

#### 4.2.35 NEXT

**DVD** 功能键,**DVD** 模式下,按此键选择下一个曲目,或下一个章节播放。如果碟片本身没有相应分段章节或曲目,则此键无效或影片回到片头。

#### 4.2.36 FWD

**DVD** 功能键,快进键,如有任何碟片(声音)在播放,按下此键,影片快速进前播放 画面(声音)。

4.2.37 AUDIO

DVD 功能键, 音频切换键, 在影片伴音的不同语种之间切换。

4.2.38 TITLE

DVD 功能键,标题键。

4.3 说明

所有功能键,需要当前播放的碟片,具有或支持此功能方才有效。

- 5.0 使用需知
- 5.1 电源
- 5.1.1 电池使用

本遥控器必需由两节 AAA 电池供电,方可工作。如不放电池或电池电量不足,将使遥控器不能正常工作或产生其它不可预知后果。

5.1.2 电池放置

打开遥控器背面电池盒,按+,-方向放人电池,电池两端分别项住电池盒内的弹簧和 触片,其中+为正极,-为负极,如果没有装置正确,将使遥控器不能正常工作或产生 其它不可预知后果。

- 5.2 使用安全
- 5.2.1 防水

本遥控器没有防水功能,请不要将遥控器投入水或其它任何液体中。

5.2.2 防火

本遥控器没有防火功能,请不要将遥控器放置大于85度的环境中。

5.2.3 防震

本遥控内部由精细器件构成,请不要抛、摔、打、以免影响使用。

## 九. 产品规格

|               | 表           | (八)                                       |  |  |
|---------------|-------------|-------------------------------------------|--|--|
| 项             | 目           | 相关说明                                      |  |  |
| 液晶显然          | 示屏          | TFTLCD                                    |  |  |
| 亮度            |             | 400cd/m                                   |  |  |
| 屏幕背光电         | 1管寿命        | 50.000 小时                                 |  |  |
| 可视            | 角度          | H: 150 V: 135                             |  |  |
| 计算机           | 山输入         | 行频: 30-70kHz 场频: 60-75Hz                  |  |  |
| 分辨            | 率           | 1280X768(最佳分辨率 1280X768,60Hz)             |  |  |
| 视频            | 制式          | NTSC-M/PAL-B,G,H/PAL-I/PAL-D              |  |  |
| 由初节能          | 电视规格        | PAL B/G, PAL D/K, PAL I                   |  |  |
| 电加切配          | 储存的电台数量     | 100                                       |  |  |
|               | 计算机         | DB15VGA 输入端子                              |  |  |
|               | AV 视频、S 视频  | 复合视频输入端子、S视频输入端子                          |  |  |
| <b>椧</b> λ 褆子 | 电视          | $75 \Omega$ ANT                           |  |  |
| 相ノく当時」        | 立柄          | 音频1(左、右声道输入端子)                            |  |  |
|               | 目勿只         | 音频2(左、右声道输入端子)                            |  |  |
| 것             | 〕放          | 2Wx2                                      |  |  |
| OSE           | <b>)</b> 语言 | 中文, 英文                                    |  |  |
| 电             | l源          | DC12V                                     |  |  |
| <br><br>艾     | 」耗          | < 45₩                                     |  |  |
| 断             | 件           | 遥控器、电池、AC 适配器、AC 连线、<br>音/视频连接线、VGA 连接电缆。 |  |  |

# 十. 故障维修

在要求维修前,请检查本节信息看自身能否解决问题。如果你需要帮助、请售后服务中心 或经销售商联系。

表 (九)

| 问题             | 需要你自行检查的项目                                |
|----------------|-------------------------------------------|
| 无图像            | 检查电视及计算机电源插头是否插上,电源是否接好,按 CN/OFF 是不已收展嘉关闭 |
|                | 键 ON/OIT 定自L行屏幕入闭。                        |
| 出现"无信号"        | 检查 VGA 电缆连接是否正确,计算机电源是否打开。                |
| 出现"超出范围"       | 输入信号的显示模式不支持,请参照"显示模式"。                   |
| 両両不左反首由い       | 使用"自动校正"或手动调节"水平位置"和"垂直位置"                |
| 回囬个住併希中心       | 请参照"屏幕菜单系统"。 (限 PC 模式下)                   |
| 团确十百武十吨        | 选用合适的"色温"使用"自动颜色校正"或手动调节                  |
| 图像从完以从咱        | "RGB",请参照 "屏幕菜单系统"。                       |
| 在"关闭 windows"的 | 用"自动校正"或手动调节"相位"和"时钟"                     |
| 画面出现干扰线条       | 请参照"屏幕菜单系统"。(限 PC 模式下)                    |
| "RGB 设置"       | 请检查"色温"设置是否处于"USER"状态,只有当"色               |

| 不能调节      | 温设置处于"USER" 状态时才可以调节"RGB"设置"。<br>限 PC 模式下 |
|-----------|-------------------------------------------|
| 无法搜到电视频道, | 查看电视射频信号线或 AV 信号线是否正确连接,                  |
| 或无 AV 信号  | (限 <b>TV</b> 或AV模式下)                      |

### 十一. 视频摄像头

- 特别优化节能设计,带来更低能耗、更低发热量。
- 行扫描、USB1.1/2.0VGA 每秒 30 帧影像,影响更清晰,色彩还原度更饱和。
- 超强 VM 引擎: 490M/BPS 高速传输率,更大提高影像处理能力。
- JPED 压缩: 超强数码压缩技术使静态拍照,保证影像失真率。
- 对比度化优: 含对比平衡器应用技术, 自动调节影像亮度, 增强图像效果。
- 色彩价格改革化引擎:还原影像原始最佳色彩,侦测和调节皮肤色彩层次,色彩细腻更自然。
- 通过 USBIF 规格测试。
- 符合 USB2.0 HIG HSPEED(480Mbps)规格。
- 可依 PC USB HOST 状态自动识别 USB1.1/2.0 状况,具 JPEG 硬压缩,依使用 环境 USB2.0/1.1 自动辨识启动
- 图像格式: RGB24,I420(YUV).

### 一:产品简介

世界首颗双核心

- USB2.0 双核心摄像头带你进入双核时代
- 图像解晰度: 动态 130 万, 静态解像度 400 万
- 16 种影像特效、10 种相框/无段数码变焦
- 独具影像人脸识别踪功能

■ 真正 64 位系统认证

- TWAIN 驱动: 支持 JPG/BMP 图像格式, 支持 PHOTOSHOP 等各种影像软件及 各种视频软件
- VFW 界面: 支持动能和表能态图像捕捉
- 无段数码变焦,可自由上下左右微调
- 使原装进口的超清晰度传感器
- 光学镜头:采用 300 万像素以上的数码相机镜头
- 独创人脸智能踪功能
- 二:系统要求
- WINDOWS98/se/me/2000/xp.
- 1G pentium processor 以上。
- 128MB 以上内存(推荐配备 256MB)。
- 20MB 硬盘空间以上。
- 2D/3D 加速卡至少 4MRAM 支持 16BIT 以上色彩。
- 4 倍速或以上 CD-ROM, 一个以上可用 USB 接口。
- 三、如何进入软件控制灯光、特效、交焦缩放及脸部踪功能

 1.软件控制灯光:打开 AMCAP 软件,选择选项→视频捕捉过滤器 出现图(1)然 后在辅助光源中选择需要的选项(部分机型)。

- 2. 软件控制灯光:打开 AMCAP 软件,选择选项→视频捕捉过滤器,然后在菜单 栏中选择(特效)出现图(2)即可制作各种特效效果
- 3.变焦缩放、脸智能踪功能:打开 AMCAP 软件,选择选项→视频捕捉过滤器,然

后在菜单栏中选择"缩放"出现图 (3),点击"启动缩放功能",便可对画面随 意缩放

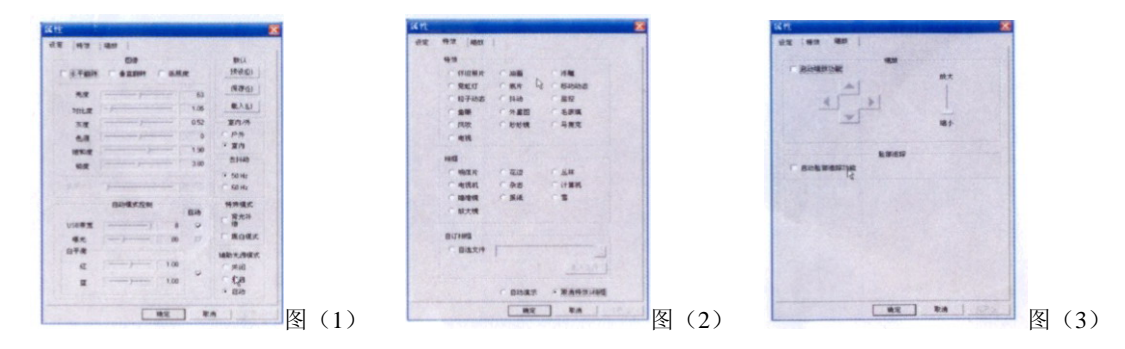

### 四:注意事项

1. 请勿擅自自行拆卸或修理摄像头,如有故障请送经销商处或厂家维修;
 2.请勿在温度突然变化的环境下使用摄像头;

3.请勿将镜头长时间面对阳光,以免损坏摄像头的图像感应器;

4.避免摄像头与油,蒸汽,水气,灰尘和水的接触。

### 五:产品保修条款

你的保修服务仅限于正常情况使用下有效,依据产品使用说明书使用,且 勿自行拆装外壳。严重变形、划痕变色、破损、镜头破裂、霉斑的 COMS 传感器、 烧毁或者有明显痕的,不正当操作造成的 PCB 板烧毁等一切人为损坏不在保修范 围内。请保管好你的购买产品时有效票据,在你需要帮助时,请出示你的原始单 据,否则保修承诺失效,将不在产品的保修范围之内。

注:本公司的质量保标签如有撕毁、一律不给予保修

### 六、之软监控报警系统

使用之软监控报警系统,你就可以充分利用您的摄像头,在家里架起一个先

进的防盗报警系统,不用再担心小偷!

之软监控报警系统是一套先进的防盗报警系统,它利用摄像头等视频捕获设备,采用先进图象识别技术,对现场进行检测,当发现异常情况时,可以发出报 警声吓跑入侵者,同时采用图片或视频的方式记录现场,并通过多种方式(Email, 电话)通知主人,主人获得通知后,可以在异地使用网络和手机访问计算机,查 看现场和报警历史记录。

该软件适合监控家庭,仓库,公司,连锁商店,各种大型的车间,制造业 等场地,同时监控多个现场,即时查看,让您有备无患!

### 七、软件特点:

1.基本支持所有的电脑摄像头;同时支持 WMD 和 VFW 接口的视频捕获设备.

2.采用先进图象识别技术,能够灵敏发觉入室盗窃者;

3.报警时通过多种方式通知主人,如:Email,电话,彩信等;

4.支持设置允许报警的时间段,让程序只在一定时间段内进行报警检测;

5.支持设置运动检测区域,支持运动检测灵敏度调节;

6.多种录像方式:安全时,预约录像,报警时像;

7.支持循环录像,允许设置循环日期,并且在磁盘空间不够时,自动删除旧记录;8.支持 OSD,在录像资料上显示录像日期时间;

9.集中对历史录像和报警记录进行检索,管理;

10.附加手动录像,截图工具,方便拍照,录像;

11.支持网页浏览器,客户端程序远程查看现场和报警历史记录;

19

12.远程监控支持声音监听;

13.支持摄像头的热插拔;

14.支持监控端隐藏,让监控端在不知不觉中运行;

15.自动检测网络类型,支持各种网络类型和带宽;

16.支持手机(Wap)查看现场和报警历史记录;

17.界面美观,支持换肤;

之软监控报警系统详细使用说明请见光盘中的使用手册。